# **Customer Self Service**

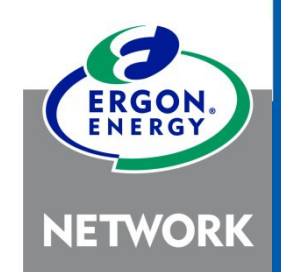

User Guide

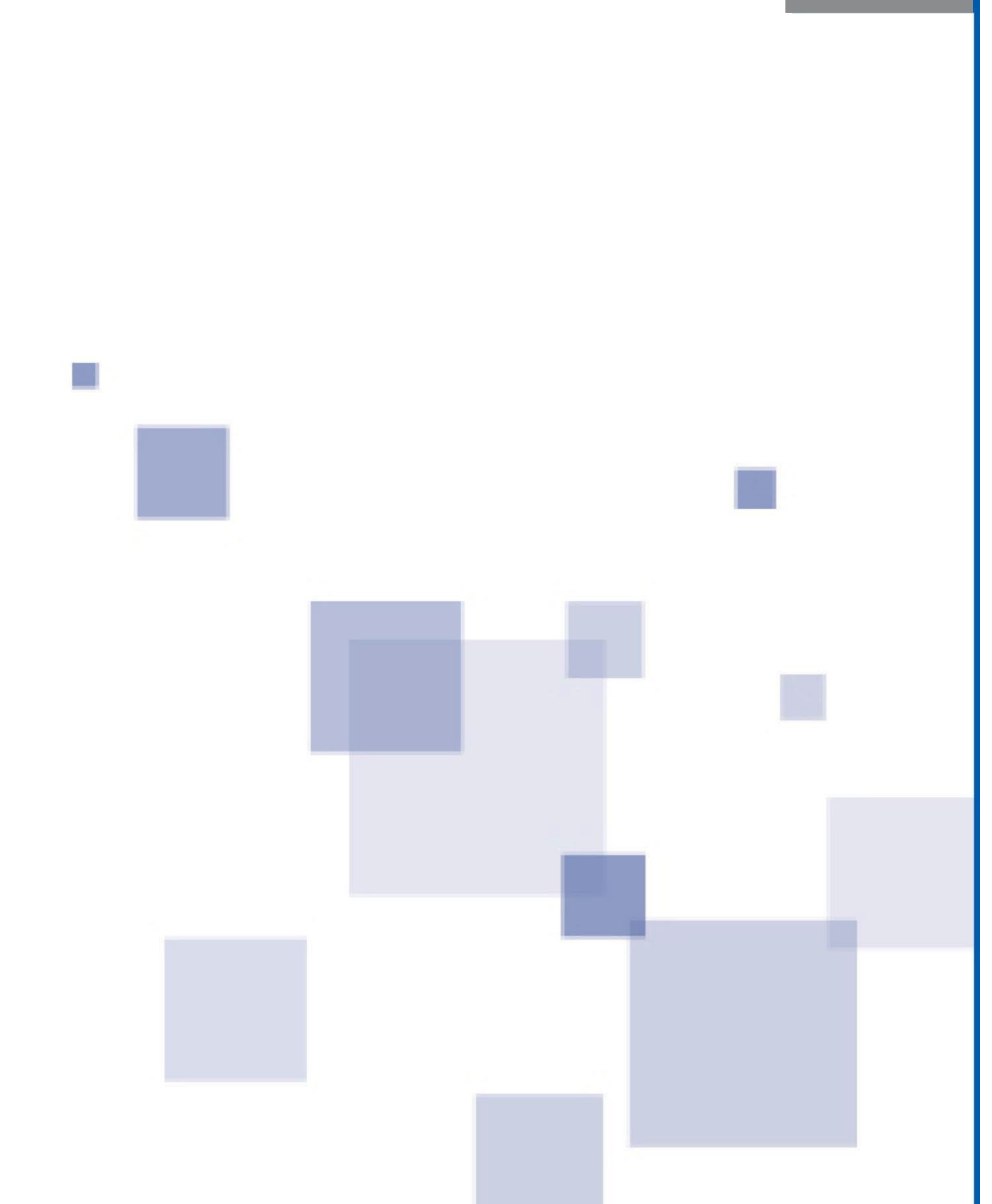

### Contents

| About Self Service                   | 2  |
|--------------------------------------|----|
| Registering for Self Service         | 3  |
| Logging into Self Service            | 5  |
| Resetting your Password              | 6  |
| Resetting your Username              | 7  |
| Updating 'My Profile'                | 8  |
| Add a NMI/Address to Access Services | 10 |
| Subscribing for Notifications        | 14 |
| Searching 'Track Service Orders'     | 17 |
| Submitting a Self-Meter Read         | 19 |
| Report a Problem                     | 22 |
| No power – I've lost power           | 23 |
| Faulty Street Lights                 | 26 |
| Trees Growing in Powerlines          |    |
| Graffiti/Vandalism                   |    |
| Network Damage                       | 32 |
| Other                                | 33 |
| Connection Enquiry or Application    |    |
| Make a Claim                         |    |

# **About Self Service**

We're making our services easier for you access online 24/7.

### What's services are available?

There are a number of services available without logging in, however some specialised services for privacy, require more information from you before you can access.

### Without logging in, you can:

- Let us know if you've lost power
- Report a faulty streetlight, trees growing in powerlines or graffiti/vandalism
- Check the status of your request with us (e.g. Electrical Work Request or Connection Application)

### After logging in, you can:

- Let us know if you've lost power
- Report a faulty streetlight, trees growing in powerlines or graffiti/vandalism
- Check the status of your request with us (e.g. Electrical Work Request or Connection Application)
- Submit a Claim
- Submit a Connection Application

### After logging in and adding your address/NMI in the My Profile area, you can:

- Let us know if you've lost power
- Report a faulty streetlight, trees growing in powerlines or graffiti/vandalism
- Check the status of your request with us (e.g. Electrical Work Request or Connection Application)
- Submit a Claim
- Submit a Connection Application
- Complete a self-meter read
- Subscribe for notifications such as unplanned outages, planned outages, meter read (if dogs onsite) and know when our crews are on the way for certain request types.
- Update dog details

# **Registering for Self Service**

- 1. There are two ways to access Self Service on the Ergon Energy website:
  - a) Click on the Self Service menu heading

| Ergon Home       | Retail                   | Network               | About us (    | Contact us             |                       | Search                 | (                 | Q   | Login 💄      |
|------------------|--------------------------|-----------------------|---------------|------------------------|-----------------------|------------------------|-------------------|-----|--------------|
| ERGON.<br>INERGY | Outages &<br>disruptions | Manage your<br>energy | Safety        | Connections & metering | Network<br>management | Contractors & industry | Help &<br>support | ::: | Self Service |
| NETWORK          | POWER INTERRUI           | PTIONS STORMS 8       | DISASTERS CLA | IMS LIFE SUPPORT       | REPORT A PROBLE       | м                      |                   |     |              |

b) Click on Login in the black toolbar and select Customer Self Service from the drop-down list.

| Ergon Home                                   | Retail                                              | Network                 | About us | Contact us | Search | ٩ | Login 🔒 |
|----------------------------------------------|-----------------------------------------------------|-------------------------|----------|------------|--------|---|---------|
| ERGON                                        |                                                     |                         |          |            |        |   |         |
|                                              | ۹                                                   | Login 💄                 |          |            |        |   |         |
| Retail                                       |                                                     |                         |          |            |        |   |         |
| MY ACCOUI<br>View accounts                   | NT<br>s & bills, make pa                            | lyments                 |          |            |        |   |         |
| Network                                      |                                                     |                         |          |            |        |   |         |
| CUSTOMER<br>Submit your s<br>connection ap   | SELF SERVIC<br>alf-meter readin<br>plication or mak | E<br>g,<br>xe a claim   |          |            |        |   |         |
| ELECTRICA<br>Submit a Elect<br>Connect appli | L PARTNERS I<br>trical Work Requ<br>cation          | PORTAL<br>lest (EWR) or |          |            |        |   |         |

2. Click the Login name/icon in the top right of the screen:

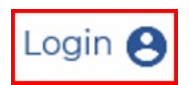

3. A new window will open, select Register now.

| Username *       |                        |  |
|------------------|------------------------|--|
| Forgot usemame2  |                        |  |
| Password *       |                        |  |
| Forgot password2 |                        |  |
|                  | LOGIN                  |  |
|                  | Don't have an account? |  |

- 4. Enter the security code as it appears and click NEXT.
- **5.** Complete all details in the registration form, then click Register at the bottom of the form.
- 6. You will receive the below message when you have completed registration.

An email will also be sent to the email you used to register when you have completed registration.

## Registration

### Thank you for registering

### Check your email

- We have sent an email to your registered email address
- · If you did not receive our email, please check your junk or spam folder
- · Click the link in the email to confirm your registration details

### Didn't receive our email?

- · Check your email account's junk or spam folder
- Still didn't receive the email? Please try again to ensure your email address is correct. If you are still experiencing issues, please call us for assistance on <u>13 74 66</u>
- 7. Open the email sent (be sure to check you junk/spam folder) and click on the link to activate your registration.

# Logging into Self Service

1. Click Login and enter your Username and Password.

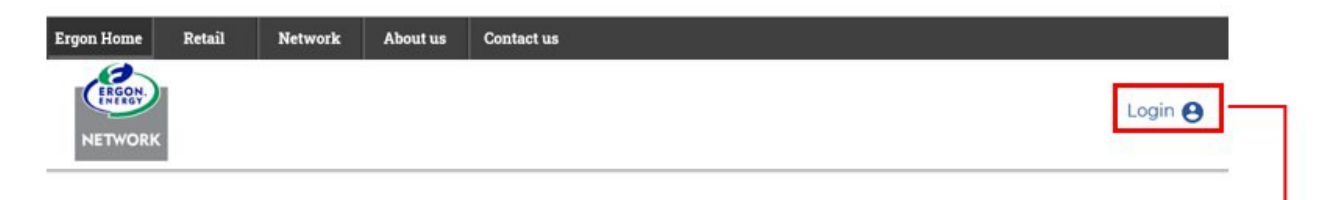

### Welcome to Self Service

We're making it easier for you with our 24/7 online services.

Don't have an account? Register now

We are committed to protecting your privacy. When you request a service from us, such as supply of electricity, we may collect information about you. Your information will be used and fisclosed as set out in our <u>Privacy Statement</u>.

# <section-header>

Customer Self Service Guide

# **Resetting your Password**

If you have forgotten your password, you can reset this online, any time.

1. From the Login screen click on Forgot password?

|                 | Login                  |  |
|-----------------|------------------------|--|
| Username *      |                        |  |
| Forgot usemame? |                        |  |
| Password *      |                        |  |
| -               |                        |  |
| EorgoLpassword? |                        |  |
|                 | LOGIN                  |  |
|                 | Don't have an account? |  |
|                 | Register now           |  |

2. Enter the email address you registered with and click Submit.

| Forgot username or password                                                                                                    |
|----------------------------------------------------------------------------------------------------|
| To retrieve your username or password information, please enter the email address you used to register and click Submit. An email will be sent to your registered email address with instructions on how to retrieve your username or password. |
|                                                                                                    |
| SUBMIT                                                                                                    |

3. Check your email (including your junk/spam folder):

We will send you an email to your registered email address. Look for a message with the subject: Reset your details.

The email will contain your username and a link to reset your password. Click the link and follow the steps to reset your password.

# **Resetting your Username**

If you have forgotten your username, you can reset this online, any time.

1. From the Login screen select Forgot username?

| Username -       |       |  |
|------------------|-------|--|
|                  |       |  |
| Fornot usemame?  |       |  |
| Password *       |       |  |
|                  |       |  |
| Forgot password? |       |  |
|                  | LOGIN |  |
|                  |       |  |

2. Enter the email address you registered with and click Submit.

### Forgot username or password

| To retrieve your usern<br>register and click Sub<br>instructions on how to | ne or password information, please enter the email address you use<br>t. An email will be sent to your registered email address with<br>etrieve your username or password. | ed to |
|----------------------------------------------------------------------------|----------------------------------------------------------------------------------------------------|-------|
| Email address *                                                            |                                                                                                    |       |
|                                                                            |                                                                                                    |       |
|                                                                            | SUBMIT                                                                                                    |       |

3. Check your email (including your junk/spam folder).

We will send you an email to your registered email address. Look for a message with the subject: Reset your details.

Click the link and follow the steps to reset your username.

# **Updating 'My Profile'**

All your portal information can be found in the My Profile section.

Once logged in, you can view and update the following:

- Registration details
  - Information consists of:
    - Username
    - First and last name
    - Mobile phone number
    - Email address
    - Password
  - Note: Notifications are sent using the information in this section

### • Contact details

- o Option to add an alternate contact number
- My NMIs
  - Add your National Metering Identifier (NMI) to complete self-meter reads, manage notifications and update your dog details.

### Manage Notifications

- Subscribe/unsubscribe for notifications such as unplanned outages, planned outages, meter read (if dogs onsite) and find out when crews are on their way for certain request types.
- This service will be available once you have added a NMI.
- Postal address

### To access My Profile:

 On the Self Service webpage click on Login and enter your Username and Password. If you are not a registered user of Self Service, you will need to set up your profile by clicking Register Now from the Login screen.

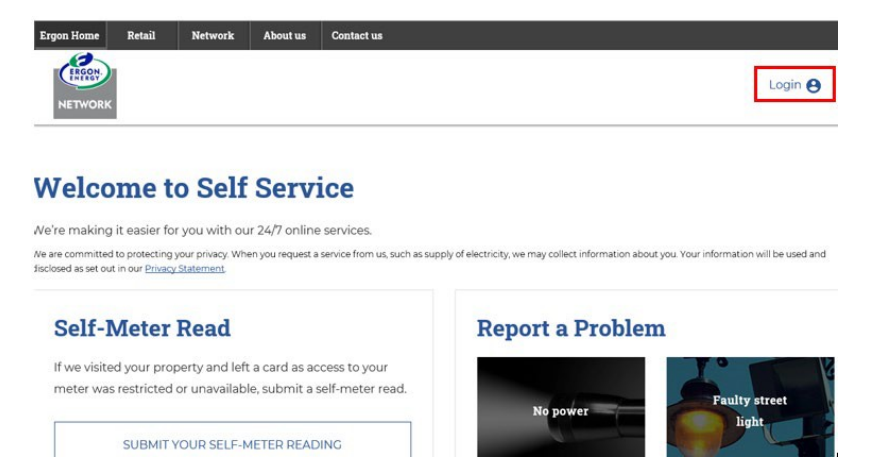

2. Once logged in, click on Welcome and select My Profile from the drop down.

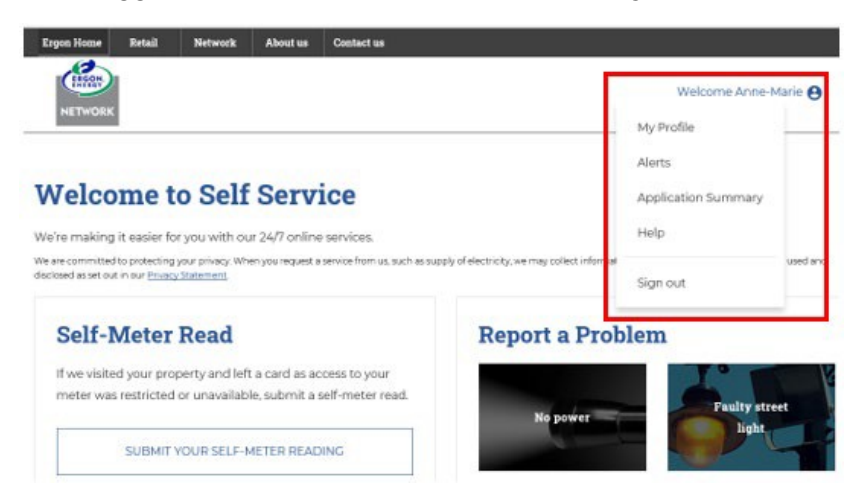

**3.** Update any of the applicable areas on the My Profile screen. To leave this screen, you will need to click on Cancel.

|                                                                                                    |                                                                         | Other Contact Details                                                                                                    |
|----------------------------------------------------------------------------------------------------|-------------------------------------------------------------------------|----------------------------------------------------------------------------------------------------|
| Jsername joecitizen                                                                                                    |                                                                         | Туре                                                                                                    |
| First name Last name                                                                                                    |                                                                         |                                                                                                    |
| Joe Citizen                                                                                                    |                                                                         | ``````````````````````````````````````                                                                                                    |
| Email address joecitizen@fakemail.com                                                                                                    | n                                                                       | Bhone Number                                                                                                    |
| Mobile number 0400 000 000                                                                                                    |                                                                         | Phone Number                                                                                                    |
| Note Notifications are set up on the mobile numb address shown above. To update this inform UPDATE DETAILS/PASSWORD. UPDATE DETAILS/PASSW Having trouble updating your details? Check the latest browser version or try a different | er and/or email<br>lation, select<br>ORD<br>k you are using<br>browser. | <ul> <li>Note</li> <li>Notifications are not sent to this phone number. Check the mobile number under Registration Details is correct. To update the mobile number, select UPDATE DETAILS/PASSWORD.</li> <li>DETAILS/PASSWORD.</li> <li>Are you the electricity account holder? (e.g. is your name on the electricity bill?)</li> <li>Yes O No</li> </ul> |
| Add a National Metering Identifier (NMI) to                                                                                                    | complete self-meter re                                                  | ads, manage notifications and update your dog details.                                                                                                    |
| Add a National Metering Identifier (NMI) to<br>NMI NMI nickname Next sch<br>read date                                                                                                    | complete self-meter rec<br>eduled @<br>Change nic                       | ads, manage notifications and update your dog details.<br>kname View meter details Update dog details Delete                                                                                                    |
| Add a National Metering Identifier (NMI) to<br>NMI NMI nickname Next sch<br>read date                                                                                                    | complete self-meter res<br>eduled @<br>Change nic<br>MANAGE NO          | ads, manage notifications and update your dog details.<br><u>ikname View meter details Update dog details Delete</u>                                                                                                    |
| Add a National Metering Identifier (NMI) to<br>NMI NMI nickname Next sch<br>read dati<br>Postal address                                                                                                    | complete self-meter re-<br>eduled O<br>Change nic<br>MANAGE NO          | ads, manage notifications and update your dog details.<br>kname <u>View meter details</u> <u>Update dog details</u> <u>Delete</u>                                                                                                    |
| Add a National Metering Identifier (NMI) to<br>NMI NMI nickname Next sch<br>read dati<br>Postal address<br>Country                                                                                                    | complete self-meter re-                                                 | ads, manage notifications and update your dog details.  kname View meter details Update dog details Delete  TIFICATIONS  State                                                                                                    |
| Add a National Metering Identifier (NMI) to<br>NMI NMI nickname Next sch<br>read datu<br>Postal address<br>Country<br>AUSTRALIA                                                                                                    | complete self-meter re-<br>eduled @<br>Change nic<br>MANAGE NO          | ads, manage notifications and update your dog details.  kname View meter details Update dog details Delete  TIFICATIONS  State  Queensland                                                                                                    |
| Add a National Metering Identifier (NMI) to<br>NMI NMI nickname Next sch<br>read datu<br>Postal address<br>Zountry<br>AUSTRALIA<br>jtreet Address                                                                                   | complete self-meter re-<br>eduled @<br>Change nic<br>MANAGE NC          | ads, manage notifications and update your dog details.  ikname View meter details Update dog details Delete  DTIFICATIONS  State  Queensland Postcode                                                                                                    |
| Add a National Metering Identifier (NMI) to<br>NMI NMI nickname Next sch<br>read dati<br>Postal address<br>Country<br>AUSTRALIA<br>Street Address                                                                                   | complete self-meter re-<br>eduled O<br>Change nic<br>MANAGE NO          | ads, manage notifications and update your dog details.  kname View meter details Update dog details Delete  TIFICATIONS  State Queensland Postcode                                                                                                    |
| Add a National Metering Identifier (NMI) to NMI NMI nickname Next sch read dat Postal address Country AUSTRALIA Street Address Suburb                                                                                               | complete self-meter re-<br>eduled @<br>Change nic<br>MANAGE NC          | ads, manage notifications and update your dog details.  ikname View meter details Update dog details Delete  DTIFICATIONS  State  Queensland  Postcode                                                                                                    |
| Add a National Metering Identifier (NMI) to NMI NMI nickname Next sch read dat Postal address Country AUSTRALIA Street Address Suburb                                                                                               | complete self-meter re- eduled  Change nic MANAGE NC                    | ads, manage notifications and update your dog details.  ikname View meter details Update dog details Delete DTIFICATIONS  State Queensland Postcode                                                                                                    |

**Mv** Profile

# Add a NMI/Address to Access Services

To submit a **self-meter read, update dog details and subscribe for notifications**, a National Metering Identifier (NMI) / address must be added in the My Profile section first. This is to meet our privacy requirements as the information relates to a specific address.

The NMI can be found on your electricity bill or by contacting your retailer.

### How to Add a NMI in My Profile:

1. On the Self Service webpage click on Login and enter your Username and Password. If you are not a registered user of Self Service, you will need to set up your profile by clicking Register Now from the Login screen.

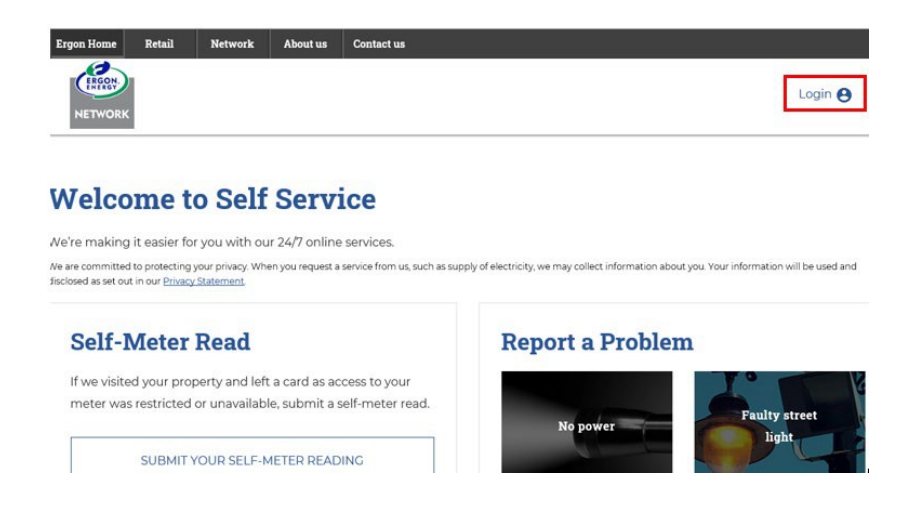

2. Once logged in, click on Welcome and select My Profile from the drop down.

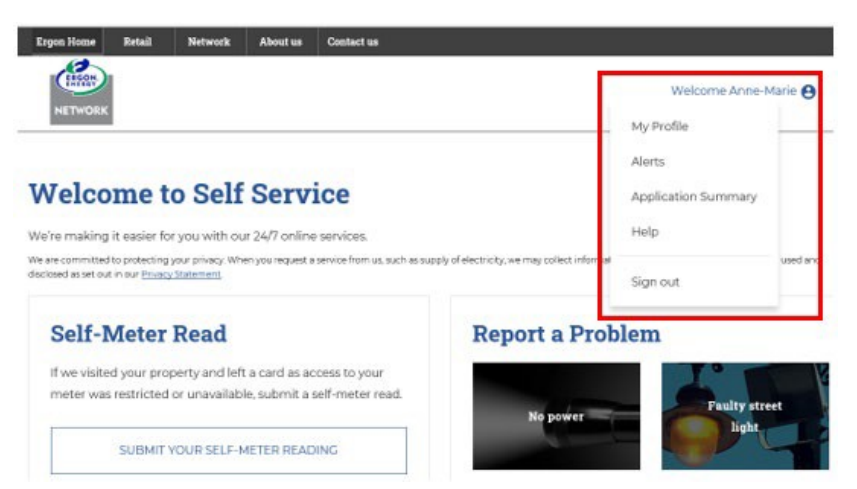

3. Scroll down to the My NMIs section and click on Add a NMI.

| My NM    | Is 🕑                    | ⊕ <u>Add a NMI</u>            | Have a            | unique code? 🍞            |                        |        |
|----------|-------------------------|-------------------------------|-------------------|---------------------------|------------------------|--------|
| Add a Na | ational Metering Identi | fier (NMI) to complete self-m | ieter reads, mana | ge notifications and up   | date your dog details. |        |
| NMI      | NMI nickname            | Next scheduled 🥑<br>read date |                   |                           |                        |        |
|          |                         | Cha                           | ange nickname     | <u>View meter details</u> | Update dog details     | Delete |
|          |                         |                               |                   |                           |                        |        |
|          |                         | MANA                          | AGE NOTIFICAT     | IONS                      |                        |        |

4. Complete the fields exactly as they appear on your latest electricity bill. Please use

the blue help ? icons for assistance.

| P                                                                                                    | Add a NMI                                                       |                                            |
|----------------------------------------------------------------------------------------------------|-----------------------------------------------------------------|--------------------------------------------|
|                                                                                                    |                                                                 | Close 🗙                                    |
| National Metering Identifier (NM                                                                          | VII) Details and Verificatio                                    | n                                          |
| By adding a NMI to your profile you wi<br>notifications (including power outages                          | ll be able to complete self-met<br>and update your dog details. | er reads, manage                           |
| You will need to complete the below electricity bill.                                                     | r fields exactly as they appear (                               | on your latest                             |
| Name - exactly as it appears on b                                                                         | ill * 🥑                                                         |                                            |
| NMI * 🕐                                                                                                   | NMI nickname 🔺 🍘                                                |                                            |
| <b>Postal Address (?)</b><br>Address line 1 as it appears on bil                                          | *                                                               |                                            |
| Suburb *                                                                                                  | State *                                                         | Postcode *                                 |
|                                                                                                    | Queensland 🔻                                                    |                                            |
| By submitting this request to add a NM<br>the account holder for this NMI, or you<br>to take this action. | II to your account you confirm<br>are authorised by the account | that you are either<br>holder of this NMI, |
|                                                                                                    | SUBMIT                                                          |                                            |

If the information entered does not match the customer details provided by your electricity retailer, you will have the option to complete the second validation screen.

|                                                                                                    | Add a NMI                                                                |                                        |
|----------------------------------------------------------------------------------------------------|--------------------------------------------------------------------------|----------------------------------------|
|                                                                                                    |                                                                          | Close >                                |
| National Metering Id                                                                                                    | entifier (NMI) Details and Ve                                            | rification                             |
| By adding a NMI to your J<br>notifications (including p                                                                                                    | profile you will be able to complete<br>ower outages) and update your do | self-meter reads, manage<br>g details. |
| You will need to compl<br>electricity bill.                                                                                                    | ete the below fields exactly as the                                      | y appear on your latest                |
| Name - exactly as it ap                                                                                                    | opears on bill * 🍘                                                       |                                        |
| NMI * 🕜                                                                                                    | NMI nickname *                                                           | 0                                      |
| Postal Address 🕜<br>Address line 1 as it ap                                                                                                    | pears on bill *                                                          |                                        |
| Postal Address 🕜<br>Address line 1 as it app                                                                                                    | pears on bill *                                                          | Postcode *                             |
| Postal Address 🕜<br>Address line 1 as it app<br>Suburb *                                                                                                    | State *                                                                  | Postcode *                             |
| Postal Address ()<br>Address line 1 as it app<br>Suburb *<br>By submitting this request<br>the account holder for thi<br>to take this action.                                                                                             | State *                                                                  | Postcode *                             |
| Postal Address @<br>Address line 1 as it app<br>Suburb *<br>By submitting this reques<br>the account holder for thi<br>to take this action.                                                                                               | s do not match                                                           | Postcode *                             |
| Postal Address ()<br>Address line 1 as it app<br>Suburb *<br>By submitting this request<br>the account holder for this<br>to take this action.                                                                                            | s do not match<br>red does not match the customer of<br>your bill.       | Postcode *                             |
| Postal Address @<br>Address line 1 as it app<br>Suburb *<br>By submitting this request<br>the account holder for thi<br>to take this action.<br>Customer detail<br>The information ente<br>electricity retailer on<br>@Add your details u | s do not match<br>state he customer of<br>your bill.                     | Postcode *                             |
| Postal Address @<br>Address line 1 as it app<br>Suburb *<br>By submitting this request<br>the account holder for thi<br>to take this action.<br>Customer detail<br>The information ente<br>electricity retailer on<br>@Add your details u | s do not match<br>sing your Meter number and NMI                         | Postcode *                             |

**Call us for assistance:** If you are having trouble adding a NMI/address in Self Service, call 13 74 66, Monday to Friday, 7am to 5:30pm, for assistance.

**5.** Once your NMI/address is added successfully, if will appear under My NMIs. You can add as many NMIs as required.

| My NMI   | s 🕜                    | ⊕ Add a NMI                   | Have a                 | unique code? 🕜           |                         |        |
|----------|------------------------|-------------------------------|------------------------|--------------------------|-------------------------|--------|
| Add a Na | tional Metering Identi | ifier (NMI) to complete       | self-meter reads, mana | ige notifications and uj | pdate your dog details. |        |
| NMI      | NMI nickname           | Next scheduled (<br>read date | 0                      |                          |                         |        |
| ***1234  | My place               | 8 lul                         | Change nickname        | View meter details       | Update dog details      | Delete |
|          |                        |                               | MANAGE NOTIFICA        | TIONS                    |                         |        |

# **Subscribing for Notifications**

Once you have registered to Self Service, you can add your National Metering Identifier (NMI) / address in My Profile to access notifications.

Once added, Manage Notifications will be able available for you to subscribe to receive the following notifications:

- Unplanned outages
  - We'll let you know when the power is out in your area.
- Planned outages
  - You'll receive notifications prior to the planned outage, the morning of the outage and if it's cancelled.
- Meter read (if dogs onsite)
  - If you have dogs at your address, you'll receive a notification 24 hours before your scheduled meter read so you can ensure dogs are properly restrained.
- Our crews are on their way
  - On certain job types, we'll let you know when crews are on the way.

You can find out more on notifications at <u>www.ergon.com.au/managenotifications</u>

### How to subscribe/unsubscribe for notifications:

 On the Self Service webpage click on Login and enter your Username and Password. If you are not a registered user of Self Service, you will need to set up your profile by clicking Register Now from the Login screen.

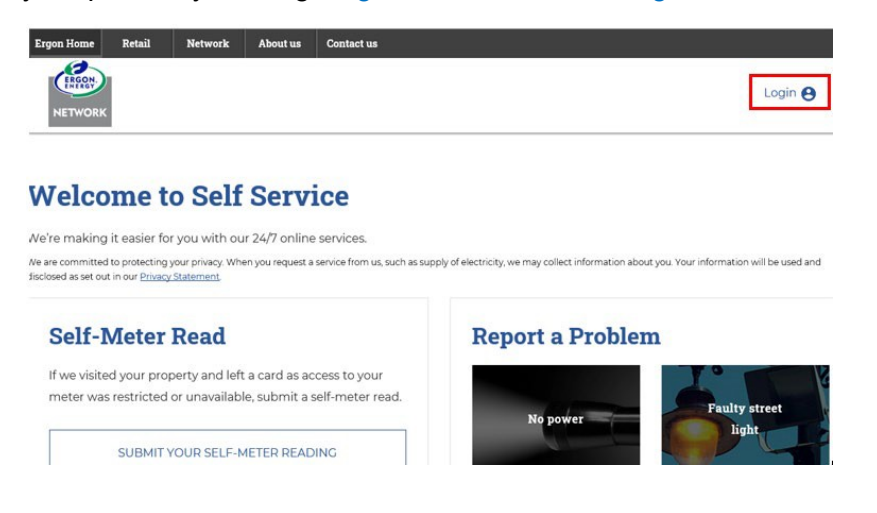

2. Once logged in, click on Welcome and select My Profile from the drop down.

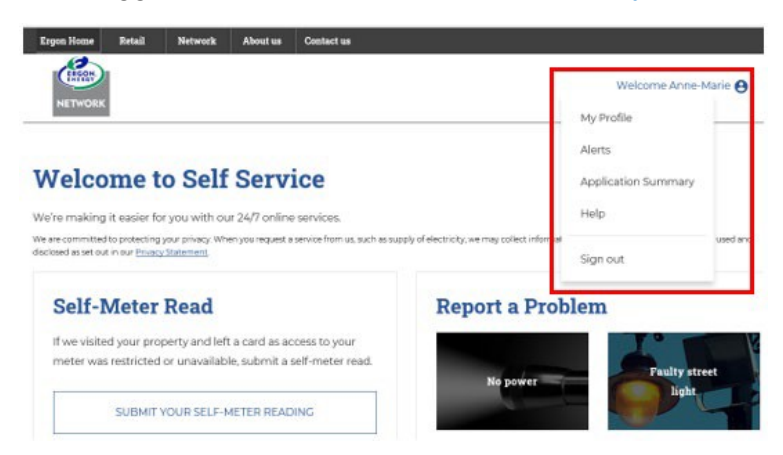

3. Scroll down to the My NMIs section and click on Add a NMI.

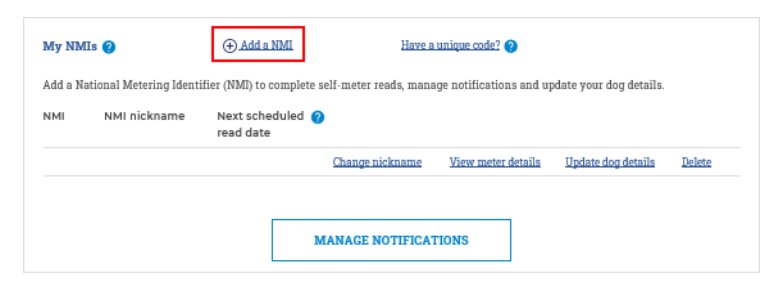

- 4. Refer to Add a NMI for instructions.
- **5.** Once a NMI/address has been added, you can now click on Manage Notifications. You can subscribe or unsubscribe for notifications on the listed services by checking or unchecking the notification options to suit your preferences.

|                                                                             | Manage Notifications                                                                                                    |
|-----------------------------------------------------------------------------|----------------------------------------------------------------------------------------------------|
|                                                                             | Close 🗙                                                                                                    |
| Notification Details                                                        |                                                                                                    |
| Subscribe or unsubscribe                                                    | or notifications on the services below.                                                                                                   |
| The information you provi<br>email address and contact                      | ded in My Profile is used to set up your notifications. Check the number are correct. You can update these details in <u>My Profile</u> . |
| Email address jo<br>Mobile number 04                                        | ecitiz en @fakemail.com.au<br>000 000 000                                                                                                 |
| My Notifications                                                            |                                                                                                    |
| Check or uncheck the opti                                                   | ons below to suit to your preferences.                                                                                                    |
| Please note emergency res<br>notifications.                                 | ponse may affect the accuracy and frequency of outage                                                                                     |
| NMI ***2726                                                                 | Nmi nickname Home                                                                                                    |
| Notification hours                                                          | © 7am-7pm ® 24/7                                                                                                    |
| Notification type                                                           | Email SMS                                                                                                    |
| Notification options                                                        | Planned outages ?                                                                                                    |
|                                                                             | <ul> <li>Unplanned outages (?)</li> </ul>                                                                                                 |
|                                                                             | Meter read (if dog onsite) ?                                                                                                    |
|                                                                             | Our crews are on their way ?                                                                                                    |
| Can't find the NMI you are<br>electricity bill.<br>For more information abo | looking for? <u>Add a NMI</u> using the information on your latest<br>at notifications, visit our <u>Manage Notifications</u> webpage.    |
|                                                                             | SAVE                                                                                                    |

- You can check and uncheck the notification options at any time to suit your preferences.
- You can check one or all notification types.
- The Meter read (if dog onsite) notification type is currently available if you have notified us that you have dogs. You can update these details within My Profile.
- You can choose to receive notifications between 7:00am 7:00pm or 24/7, SMS and/or email.
- Notifications will be sent to the mobile number and/or email address you have added within your MyProfile Registrations Details.

### Please note:

While we make best endeavours to provide you with accurate and timely information, due to technical and system limitations, there could be times that delayed, inaccurate or multiple notifications are sent. If this is not your preference, please unsubscribe anytime via Customer Self Service.

# Searching 'Track Service Orders'

Using Track Service Orders allows you to search the status of a:

- Electrical Work Request (EWR)
- Connection Agreement (CX)
- General Customer Service Request (PTJ)
- Retailer Service Order (B2B)
- 1. From the Self Service landing page, go to Track Service Orders.

| Track Service Orders          |   |  |
|-------------------------------|---|--|
| Type of Service Order * ?     |   |  |
| Electrical Work Request (EWR) | ~ |  |
| Service Order Number *        |   |  |
|                               |   |  |
|                               |   |  |
| SEARCH                        |   |  |

2. Select the relevant Service Order from the Type of Service Order drop down menu.

| Track Service Orders                                                                                                    |
|----------------------------------------------------------------------------------------------------|
| Electrical Work Request (EWR)<br>Connection application (CX)<br>General customer service request (PTJ)<br>Retailer service order (B2B) |
| SEARCH                                                                                                    |

3. Enter your Service Order number and select Search.

| Track Service Orders          |  |  |
|-------------------------------|--|--|
| Type of Service Order * ?     |  |  |
| Electrical Work Request (EWR) |  |  |
| Service Order Number *        |  |  |
|                               |  |  |
|                               |  |  |
| SEARCH                        |  |  |
|                               |  |  |

4. Your Service Order Number status will then display.

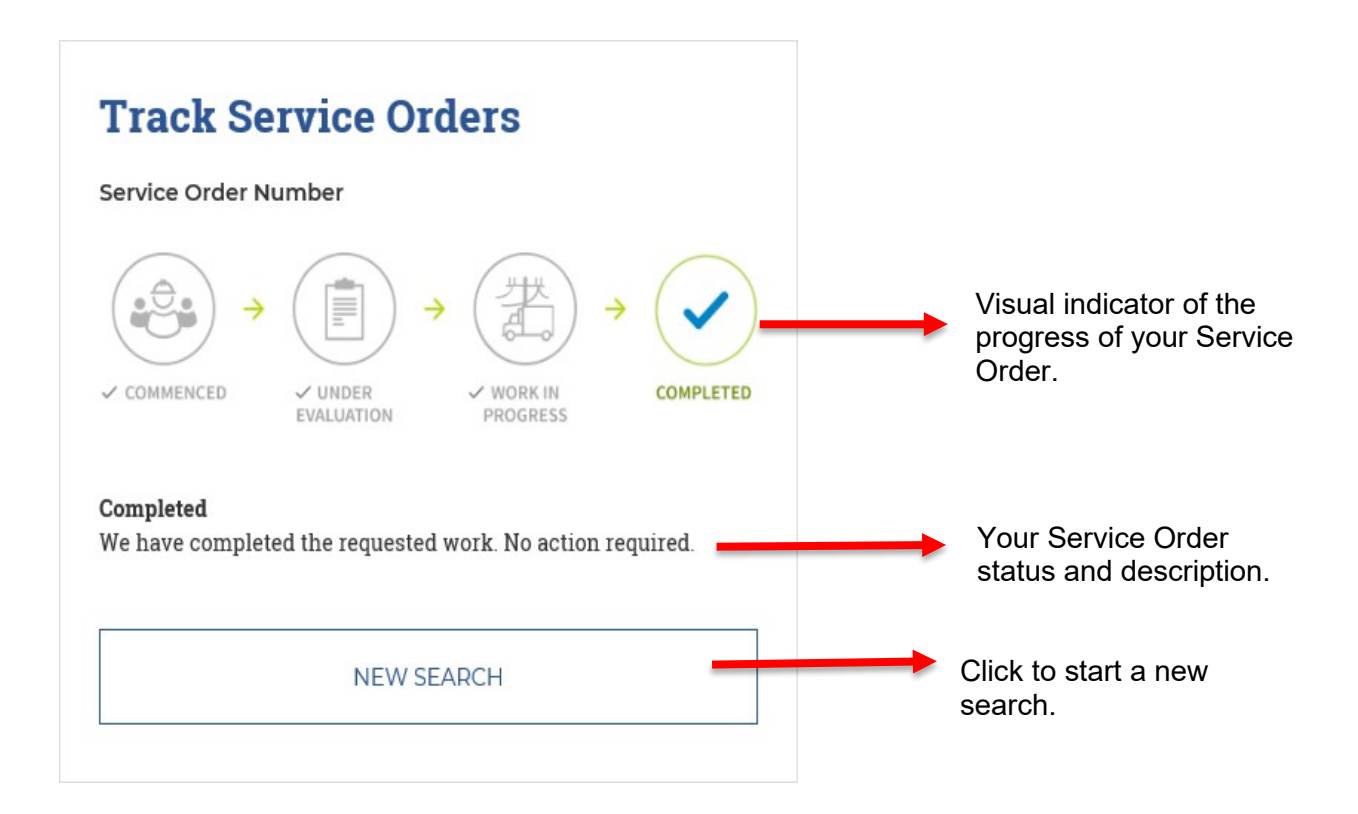

# **Submitting a Self-Meter Read**

If we visited your property and left a card as access to your meter was restricted or unavailable, you can submit a self-meter read via Self Service.

You will need to go to My Profile and add a NMI / address before you can access this service.

- 1. Once you have added your NMI/address in My NMIs under the My Profile section of Self Service you can complete your self-meter read online.
- 2. On the Self Service webpage, select SUBMIT YOUR SELF-METER READING.

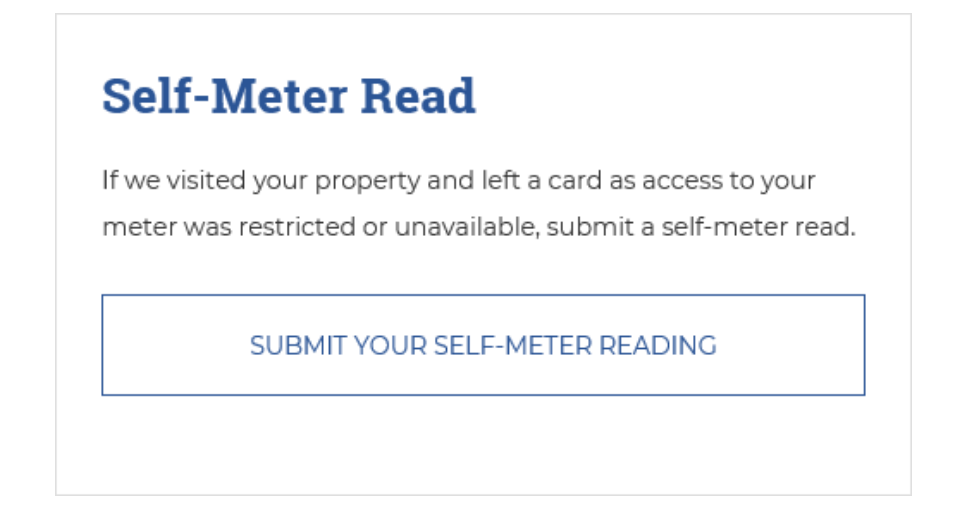

3. Select the applicable address for the self-meter read from the drop down.

| Self-Meter Read                                                                                                    |            |  |  |  |
|----------------------------------------------------------------------------------------------------|------------|--|--|--|
|                                                                                                    | Close 🗙    |  |  |  |
| Address Details                                                                                                    |            |  |  |  |
| Where is the meter located?                                                                                                    |            |  |  |  |
| My NMIs 🔞                                                                                                    |            |  |  |  |
| Select                                                                                                    | •          |  |  |  |
| Can't find the National Metering Identifier (NMI) you are looking for? <u>Add a</u><br>using the information on your latest electricity bill. | <u>NMI</u> |  |  |  |
| NEXT                                                                                                    |            |  |  |  |

4. Enter the reading for each meter register and select SUBMIT

|                             | Self-Meter Read                         |         |
|-----------------------------|-----------------------------------------|---------|
| < Previous                  |                                         | Close 🗙 |
| Address L M 🔅               | LOT II 97 VARRILEE CROUT DUNDOWRAN 4655 |         |
| Meters and Readings         |                                         |         |
| Enter your meter read detai | ls in the field(s) below.               |         |
| -1818 - 3-162 - 762 😮       |                                         |         |
| Register *                  | Your read details                       |         |
|                             | SUBMIT                                  |         |

Some addresses may have more than one register - **all registers must be completed before clicking on SUBMIT.** 

**5.** If you receive the below message, your readings are outside the expected high or low reading ranges and you will need to attach a photo or re-enter your reading before submitting.

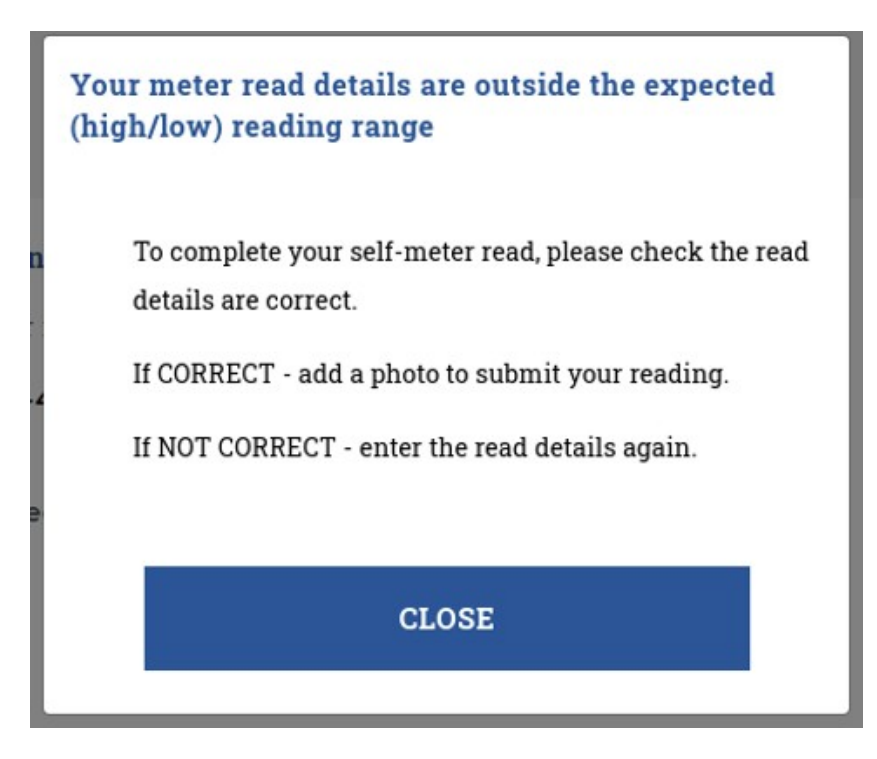

6. To add a photo, click on the camera icon and upload a photo.

|                                                |                       | Self-Meter Read                                                                                  |         |
|------------------------------------------------|-----------------------|--------------------------------------------------------------------------------------------------|---------|
| < Previous                                     |                       |                                                                                                  | Close 🗙 |
| Address                                        | TOWNS                 | VILLE 4810                                                                                       |         |
| Meters and R<br>Enter your met<br>Meter 0-0000 | eadings<br>er read de | etails in the field(s) below.                                                                    |         |
| Regist                                         | ter *                 | 22222<br>Your meter reading is higher than expected<br>Add a photo of the<br>reading to continue |         |
|                                                |                       | SUBMIT                                                                                           |         |

7. Once submitted, you will receive one of the following messages:

|             | Sen-Meter Reau                                                                                                    |
|-------------|----------------------------------------------------------------------------------------------------|
|             | Your meter read(s) has been submitted and if successfully validated will be sent to your retailer.                                                                                                    |
| ссер        | tance of your self-meter read is at your retailer's discretion.                                                                                                    |
|             | BACK TO SELF SERVICE                                                                                                    |
|             |                                                                                                    |
|             | Self-Meter Read                                                                                                    |
| 2           | Self-Meter Read Your meter read details are outside the expected (high/low) reading range                                                                                                    |
| 2           | Self-Meter Read<br>Your meter read details are outside the expected (high/low) reading range<br>and have been submitted for further investigation.                                                                                     |
| 2<br>f suce | Self-Meter Read<br>Your meter read details are outside the expected (high/low) reading range<br>and have been submitted for further investigation.<br>essfully validated, your meter read(s) will be sent to your retailer. Acceptance |

# **Report a Problem**

You can report the following problems on Self Service:

- If you've lost power No power
- Faulty street lights
- Trees growing in powerlines
- Graffiti and vandalism (on Ergon Energy assets)
- Other
  - Fuse down (Ergon Energy Network)
  - Line fault indicator (Flashing)
  - $\circ$  Live wildlife in powerllines
  - Partial power/one phase down
  - Trees in powerlines
  - Underground pillar damaged (Green box)

# **Report a Problem**

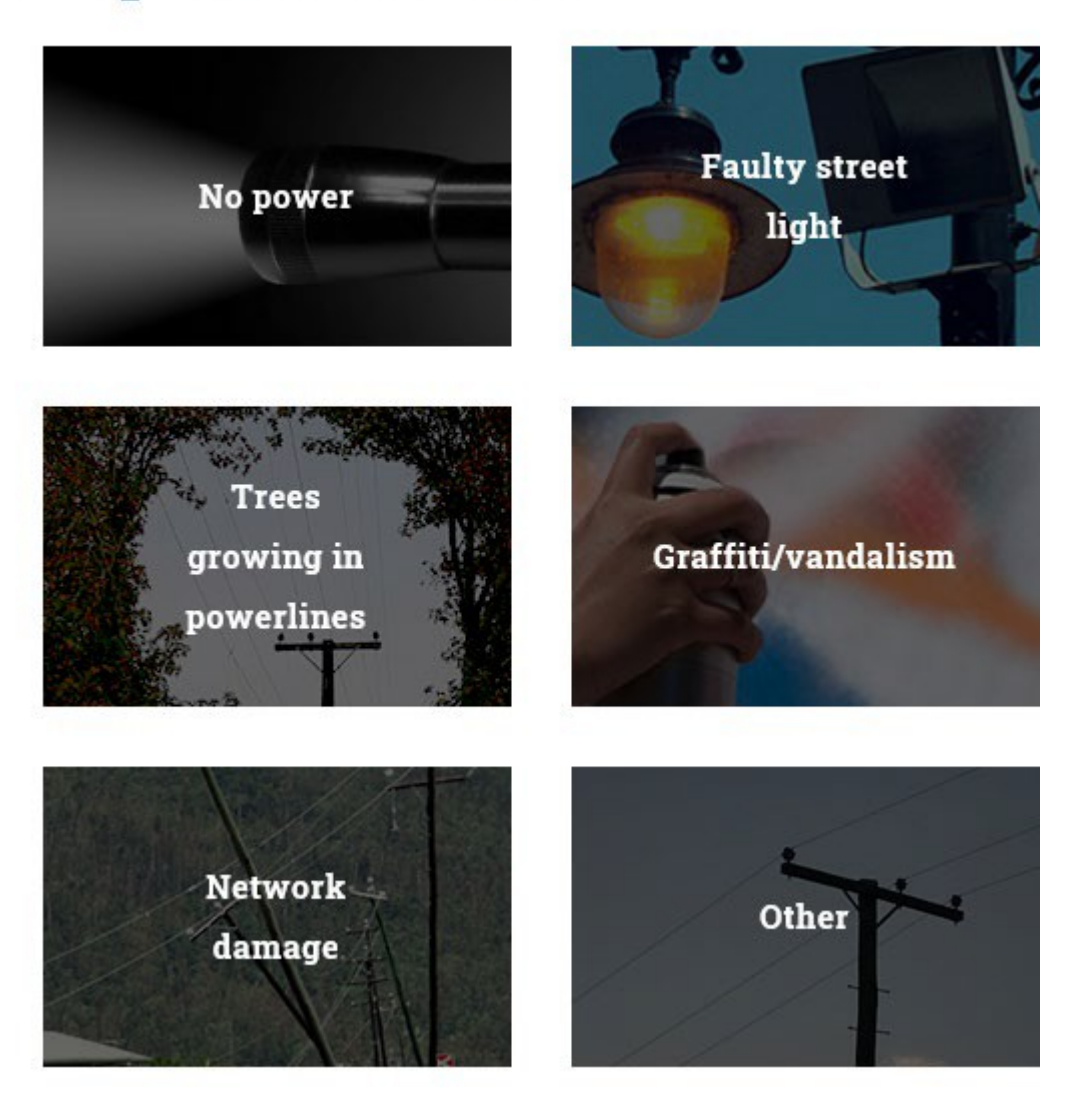

# No power – I've lost power

1. From Report a Problem select the No power

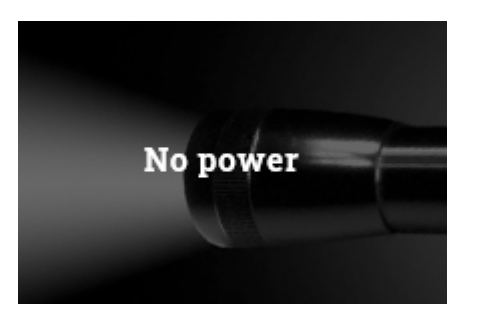

2. Enter your address and select SEARCH

|                             | Report a Probl    | em      |               |
|-----------------------------|-------------------|---------|---------------|
|                             |                   |         | Close $	imes$ |
| Address Details             |                   |         |               |
| What is the closest address | to this incident? |         |               |
| Search                      |                   |         |               |
| Address                     | ~                 |         |               |
| Street no.                  | Unit no.          | Lot no. |               |
|                             |                   |         |               |
| Street name/Suburb/Pos      | stcode *          |         |               |
| e.g. FLINDERS ST TOWNSV     | VILLE             |         |               |
| Use current location        |                   |         |               |
|                             | SEARCH            |         |               |

You can also select 'Use current location' to use the closest location to complete address details.

**3.** If we are **aware of an outage in your area**, we'll let you know. You will not be able to continue reporting online as we are aware of the outage.

If we are not aware of an outage in your area, select YES to continue.

If the address is incorrect or you do not wish to continue with this report, select NO.

| Report a Problem |                                                  |         |  |  |
|------------------|--------------------------------------------------|---------|--|--|
|                  |                                                  | Close X |  |  |
| We are current   | y not aware of an outage affecting this address. |         |  |  |
| Address          |                                                  |         |  |  |
|                  |                                                  |         |  |  |
|                  | YES                                              |         |  |  |
|                  | NO                                               |         |  |  |

4. Complete the remaining screens by answering the questions applicable to the incident.

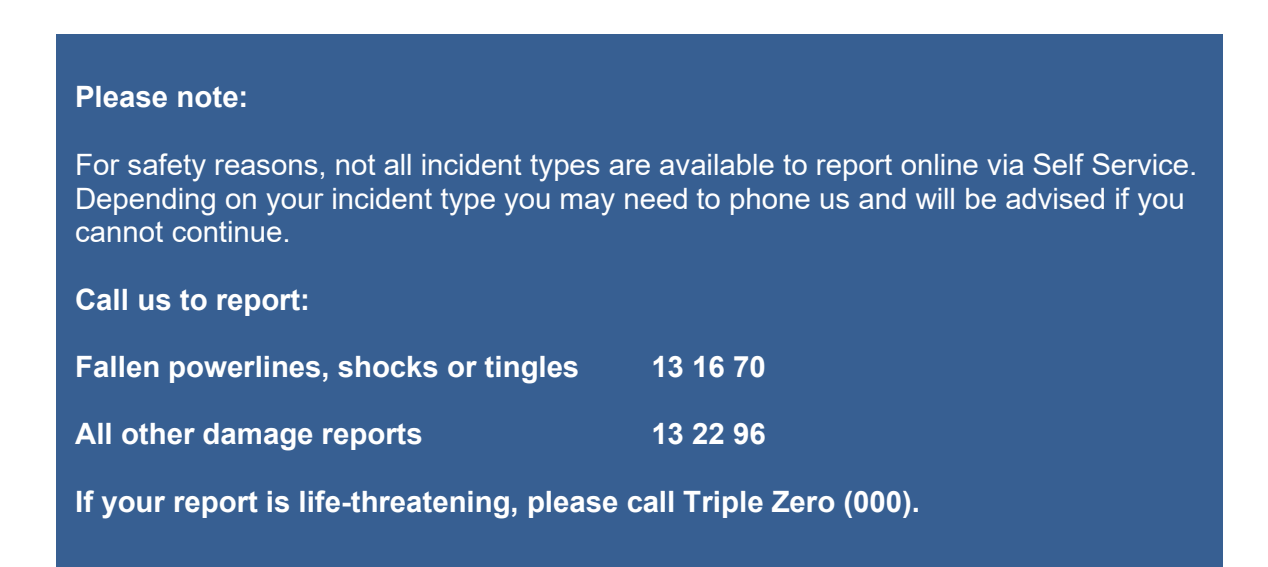

5. Ensure all details are correct in the Report Summary and click SUBMIT

| Previous                          | Close                                            |
|-----------------------------------|--------------------------------------------------|
| eport Summary                     | ith any additional information before submittion |
| Address                           | Type of incident ()                              |
| 36.1.64                           | Additional information                           |
| Talla-Stall_TE                    |                                                  |
|                                   |                                                  |
| First name * Last name            | 0/27                                             |
| Testy test                        |                                                  |
| Contact number *                  | Time * Date *                                    |
| >-00000000                        | 11:38 0 22/07/2019 🛱                             |
| Property access                   | Is there a dog at this address? *                |
| Name of the building, visible     | ⊖ Yes                                            |
| landmarks, number at front  0/480 | • No • Unknown                                   |
| G, 100                            | O Not Applicable                                 |
|                                   |                                                  |

**6.** You will receive the below message to confirm your incident has been submitted, with a copy of your reference number.

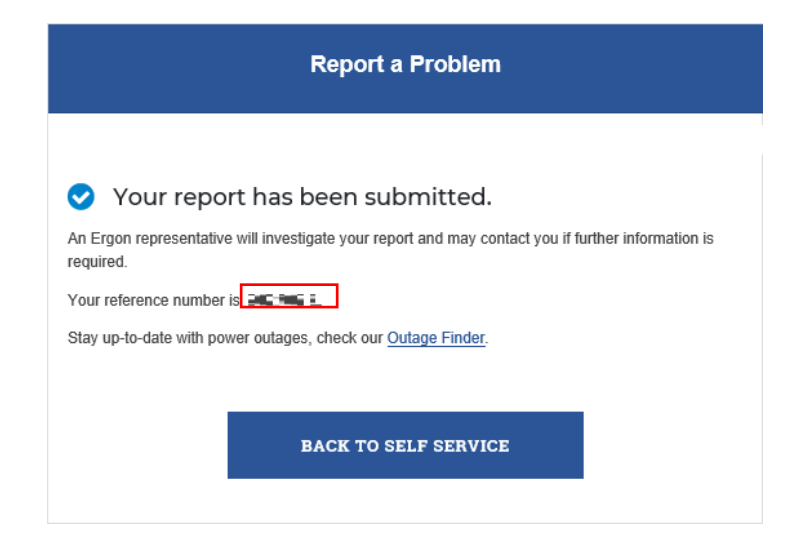

# **Faulty Street Lights**

1. From Report a Problem select Faulty Street light.

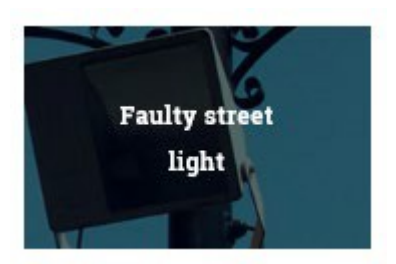

2. Select the relevant category from the list of problems you can report:

|                      | Faulty Street Light               |               |
|----------------------|-----------------------------------|---------------|
| What is the problem? |                                   | Close $	imes$ |
|                      | CAR HIT STREET LIGHT              |               |
|                      | DIRTY, BROKEN OR DAMAGED LIGHTS   |               |
|                      | FLICKERING OR STREET LIGHTS OUT   |               |
|                      | LIGHTS ON 24 HOURS A DAY          |               |
|                      | STREET LIGHT POLE DAMAGED/LEANING |               |
|                      | STREET LIGHT WIRES EXPOSED        |               |
|                      | OTHER                             |               |

3. Enter your address and select SEARCH.

| Report a Problem  |              |                                                                                                    |  |
|-------------------|--------------|----------------------------------------------------------------------------------------------------|--|
|                   |              | Close $	imes$                                                                                                    |  |
|                   |              |                                                                                                    |  |
| to this incident? |              |                                                                                                    |  |
|                   |              |                                                                                                    |  |
| ~                 |              |                                                                                                    |  |
| Unit no.          | Lot no.      |                                                                                                    |  |
|                   |              |                                                                                                    |  |
| stcode *          |              |                                                                                                    |  |
| VILLE             |              |                                                                                                    |  |
|                   |              |                                                                                                    |  |
| SEARCH            |              |                                                                                                    |  |
|                   | Report a Pro | Report a Problem   to this incident? <ul> <li>Unit no.</li> <li>Lot no.</li> <li>stcode *</li> </ul> VILLE   SEARCH |  |

You can also select Use current location to use the closest location to complete address details.

- 4. Complete the remaining screens by answering questions applicable to the incident.
- **5.** Once submitted, you will see a message confirming your report has been submitted, with a reference number.

| Faulty Street Light                                                                                                    |  |  |
|----------------------------------------------------------------------------------------------------|--|--|
| Your report has been submitted.                                                                                                    |  |  |
| We aim to repair faulty street lights within 5 – 7 business days. If major repairs are required these faults will be assessed on a case-by-case basis. |  |  |
| Street light repairs are subject to weather permitting.                                                                                                |  |  |
| Your Reference Number is 12971945.                                                                                                    |  |  |
| BACK TO SELF SERVICE                                                                                                    |  |  |

### **Trees Growing in Powerlines**

1. From Report a Problem select Trees growing in powerlines

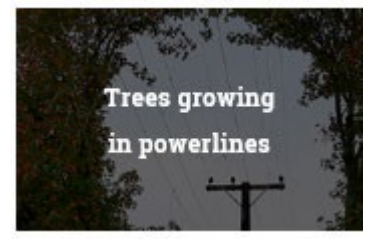

2. Select the relevant category from the list of problems you can report

| Trees in Powerlines  |                                 |         |  |
|----------------------|---------------------------------|---------|--|
| What is the problem? |                                 | Close 🗙 |  |
|                      | TREES CAUSING POWERLINES TO BOW |         |  |
|                      | TREES FALLEN ON POWERLINES      |         |  |
|                      | TREES GROWING IN POWERLINES     |         |  |

### Please note:

For safety reasons, not all incident types are available to report online via Self Service. Depending on your incident type you may need to phone us and will be advised if you cannot continue.

Call us to report:

Fallen powerlines, shocks or tingles13 16 70

All other damage reports 13 22 96

If your report is life-threatening, please call Triple Zero (000).

3. Enter your address and select SEARCH.

|                               | Report a Prob     | lem     |               |
|-------------------------------|-------------------|---------|---------------|
|                               |                   |         | Close $	imes$ |
| Address Details               |                   |         |               |
| What is the closest address t | to this incident? |         |               |
| Search                        |                   |         |               |
| Address                       | ~                 |         |               |
| Street no.                    | Unit no.          | Lot no. |               |
|                               |                   |         |               |
| Street name/Suburb/Pos        | tcode *           |         |               |
| e.g. FLINDERS ST TOWNSV       | ILLE              |         |               |
| <u>Use current location</u>   |                   |         |               |
| SEARCH                        |                   |         |               |

You can also select Use current location to use the closest location to complete address details.

4. Complete the remaining screens by answering the questions applicable to the incident.

You MUST attach one or more photos to your 'Trees in Powerlines' report

| Add photos *                                        |                                                                                        |
|-----------------------------------------------------|----------------------------------------------------------------------------------------|
|                                                     |                                                                                        |
| Do not put yourself at accordance with our <u>l</u> | risk while taking photos. Your photos will be used and disclosed in<br>Privacy Policy. |
| ×                                                   |                                                                                        |

**5.** Once submitted, you will see a message confirming your report has been submitted, with a reference number.

| 0              | Your report has been submitted.                                                                           |
|----------------|----------------------------------------------------------------------------------------------------|
| You h<br>reque | ave submitted a non-emergency request. We aim to assess your tree trimming<br>st within 20 business days. |
| Tree           | rimming assessments are subject to weather permitting.                                                    |
| Vour           | Reference Number is 12271945                                                                              |

### Graffiti/Vandalism

1. From Report a Problem select Graffiti/vandalism.

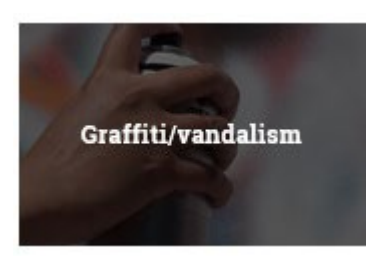

2. Select the relevant category from the list of problems you can report.

| Graffiti/Vandalism                        |         |  |  |
|-------------------------------------------|---------|--|--|
| Where did you see the graffii/grandalism? | Close 🗙 |  |  |
|                                           |         |  |  |
|                                           |         |  |  |
| ERGON EQUIPMENT ON PUBLIC<br>PROPERTY     |         |  |  |
| ERGON EQUIPMENT ON PRIVATE                |         |  |  |
| PROPERTY                                  |         |  |  |
| OTHER                                     |         |  |  |

3. Enter your address and select SEARCH

|                             | Report a Prob       | lem     |               |
|-----------------------------|---------------------|---------|---------------|
|                             |                     |         | Close $	imes$ |
| Address Details             |                     |         |               |
| What is the closest address | s to this incident? |         |               |
| Search                      |                     |         |               |
| Address                     | ~                   |         |               |
| Street no.                  | Unit no.            | Lot no. |               |
|                             |                     |         |               |
| Street name/Suburb/Po       | stcode *            |         |               |
| e.g. FLINDERS ST TOWNS      | VILLE               |         |               |
| Use current location        |                     |         |               |
|                             | SEARCH              |         |               |

You can also select Use current location to use the closest location to complete address details.

- 4. Complete the remaining screens by answering the questions applicable to the incident.
- **5.** Once submitted, you will see a message confirming your report has been submitted, with a reference number.

| Grariiti/vandalism |                                                                               |  |
|--------------------|-------------------------------------------------------------------------------|--|
| >                  | Your report has been submitted.                                               |  |
| Ve ai              | m to remove any graffiti and vandalism within 5 – 7 business days. If a major |  |
| emo                | val is required these damages will be assessed on a case-by-case basis.       |  |
| Graffi             | ti removal is subject to weather permitting.                                  |  |
| our                | Reference Number is CECEFT.                                                   |  |
|                    | BACK TO SELF SERVICE                                                          |  |

# **Network Damage**

1. From Report a Problem select Network damage.

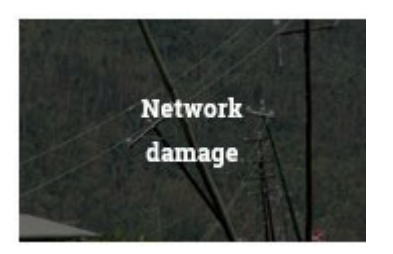

2. For safety reasons, we ask you to report these incidents immediately by phone.

| Network Damage                                                                                                    |
|----------------------------------------------------------------------------------------------------|
| Call us immediately to report<br>If you have seen any network damage, call us immediately to make your<br>report. If your report is life threatening, please call Triple Zero (000). |
| Fallen powerlines, shocks or tingles                                                                                                    |
| All other damage reports                                                                                                    |
| BACK TO SELF SERVICE                                                                                                    |

### Other

**1.** From Report a Problem select Other.

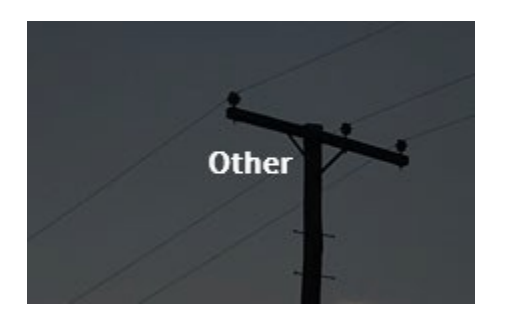

2. Select the relevant category from the list of problems you can report:

|                   | Report a Problem                          |         |
|-------------------|-------------------------------------------|---------|
| Previous          |                                           | Close 🗙 |
| What type of inci | dent are you reporting?                   |         |
|                   | FUSE DOWN (ERGON ENERGY NETWORK)          |         |
|                   | LINE FAULT INDICATOR (FLASHING)           |         |
|                   | LIVE WILDLIFE IN POWERLINES               |         |
|                   | PARTIAL POWER/ONE PHASE DOWN              |         |
|                   | TREES IN POWERLINES                       |         |
|                   | UNDERGROUND PILLAR DAMAGED (GREEN<br>BOX) |         |
|                   | OTHER                                     |         |
|                   |                                           |         |

### **Please note:**

For safety reasons, not all incident types are available to report online via Self Service. Depending on your incident type you may need to phone us and will be advised if you cannot continue.

Call us to report:

| Fallen powerlines, shocks or tingles | 13 16 70 |
|--------------------------------------|----------|
| All other damage reports             | 13 22 96 |

If your report is life-threatening, please call Triple Zero (000).

3. Enter your address and select SEARCH.

|                             | Report a Prob     | lem     |               |
|-----------------------------|-------------------|---------|---------------|
|                             |                   |         | Close $	imes$ |
| Address Details             |                   |         |               |
| What is the closest address | to this incident? |         |               |
| Search                      |                   |         |               |
| Address                     | ~                 |         |               |
| Street no.                  | Unit no.          | Lot no. |               |
|                             |                   |         |               |
| Street name/Suburb/Pos      | stcode *          |         |               |
| e.g. FLINDERS ST TOWNS      | VILLE             |         |               |
| Use current location        |                   |         |               |
|                             | SEARCH            |         |               |

You can also select Use current location to use the closest location to complete address details.

- 4. Complete the remaining screens by answering the questions applicable to the incident.
- 5. Ensure all details are correct in the Report Summary and click SUBMIT.

| port Summa                       | ry                                | with any additional information before submitting                                                                                                    |
|----------------------------------|-----------------------------------|----------------------------------------------------------------------------------------------------|
| Address                          |                                   | Type of incident @<br>Wildlife Report                                                                                                    |
|                                  |                                   | Additional information                                                                                                    |
| First name *                     | Last name                         |                                                                                                    |
| Joe                              | Citizen                           | 8/358                                                                                                    |
| Contact number                   | *                                 |                                                                                                    |
| 0418123456                       |                                   | Time *         Date *           13.19         Image: Organization of the state of the state of |
| Property access                  | : 0                               |                                                                                                    |
| Name of the bi<br>landmarks, nur | uilding, visible<br>mber at front | Are there dogs at this address? * Ves No                                                                                                    |
|                                  | 0/480                             | Not Applicable                                                                                                    |

**6.** Once submitted, you will see a message confirming your incident has been submitted, with a reference number.

| Report a Problem                                                                                                |
|----------------------------------------------------------------------------------------------------|
|                                                                                                    |
| Your report has been submitted.                                                                                 |
| An Ergon representative will investigate your report and may contact you if further information is<br>required. |
| Your reference number is toostoot.                                                                              |
| Stay up-to-date with power outages, check our Outage Finder.                                                    |
| If you would like to receive power outage notifications, register now.                                          |
|                                                                                                    |
| BACK TO SELF SERVICE                                                                                            |

# **Connection Enquiry or Application**

For your convenience, links are available online via Self Service for you to enquire about or apply for a connection.

| Submit a Connection Applicati   | ion to connect a new premises  |
|---------------------------------|--------------------------------|
| to Ergon Energy's distribution  | network or to make an          |
| alteration to an existing conne | ction (including solar, micro- |
| embedded or embedded gene       | erators).                      |
|                                 | APPLY NOW                      |

Refer to <u>Self Service Connect Application & Enquiry Guide</u> for information and steps how to submit a Connection Enquiry/Application.

# Make a Claim

For your convenience, links are available online via Self Service for you to submit a claim for loss or damage.

| wake         |            | 1111       |            |        |  |
|--------------|------------|------------|------------|--------|--|
| Submit a cla | aim applio | cation for | loss or da | amage. |  |
|              |            |            |            |        |  |
|              |            | SUBMI      | A CLAIM    |        |  |
|              |            |            |            |        |  |
|              |            |            |            |        |  |

Refer to <u>Self Service Liability Claims Guide</u> for information and steps on how to make a claim.